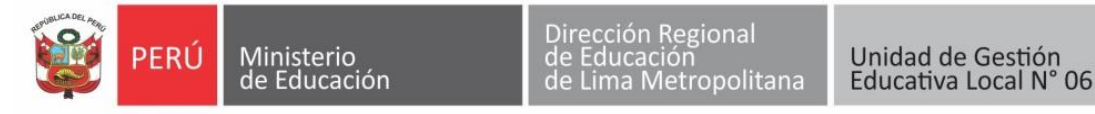

"Decenio de la Igualdad de Oportunidades para Mujeres y Hombres" "Año de la unidad, la paz y el desarrollo"

# **RESULTADOS PRELIMINARES – MODALIDAD DE CONTRATACIÓN POR EVALUACION DE EXPEDIENTES SEC EPT -CARPINTERIA – UGEL 06**

## D.S. N°001-2023-MINEDU

El Comité de Contrato Docente de la UGEL 06, comunica a los docentes postulantes que presentaron su expediente para la contratacion PUN, según indica la Norma Técnica aprobada mediante el Decreto Supremo N°001-2023-MINEDU y a la Resolución Directoral Regional N°0145-2023-DRELM, se dán a conocer los resultados preliminares y las precisiones para la presentación de reclamos, según detalle:

## La presentación de reclamos se realizará soló a través del sistema "SICO Plus"

| ENLACE                                                                              | FECH       | HORARIO                                            |
|-------------------------------------------------------------------------------------|------------|----------------------------------------------------|
| "SICO plus" - Clic aquí:<br>http://177.91.251.195/sico_u06/postulacion_nopresencial | 25/07/2023 | A partir de las 08:00 a.m.<br>hasta las 11:00 a.m. |

### TENER EN CUENTA:

- Los reclamos serán presentados por medio del Formulario Único de Tramite (FUT) detallando los puntos de los cuales solicita su nueva revision de su expediente ya presentado asimismo debe adjuntar el anexo del formato de notificación electrónica.
- El Sistema SICO permitirá un solo ingreso de reclamo, revisar bien antes de cargar su archivo PDF.
- Deberán presentar su reclamo en un <u>ÚNICO ARCHIVO PDF</u>, todas las hojas escaneadas deben estar foliadas o enumeradas, iniciando su foliación desde el número uno (01) con el FUT.

NOTA: Los docentes que tienen observación de llenado o marcado en sus anexos; también deberán presentar su expediente completo y sus anexos correctamente llenados y subirlo al sistema Sico Plus.

Cualquier consulta al correo: consulta.docente@ugel06.gob.pe

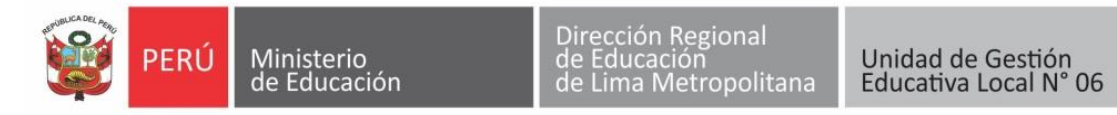

"Decenio de la Igualdad de Oportunidades para Mujeres y Hombres" "Año de la unidad, la paz y el desarrollo"

# **PRESENTACIÓN DE RECLAMO**

PASO 01: Hacer clic en el enlace del sistema Sico Plus, le saldrá la siguiente pantalla.

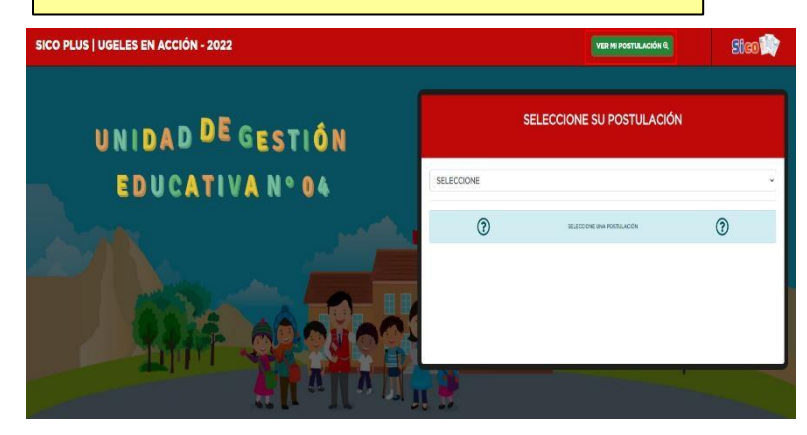

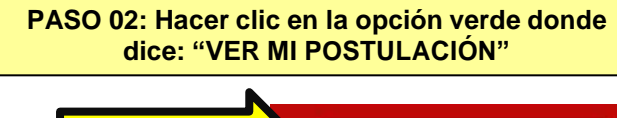

|            |                            | STULACIÓN Q |
|------------|----------------------------|-------------|
| s          | ELECCIONE SU POSTULACIÓ    | N           |
| SELECCIONE |                            | ~           |
| 3          | SELECCIONE UNA POSTULACIÓN | ?           |
|            |                            |             |
|            |                            |             |

PASO 03: Se abrirá la siguiente ventana "SOLICITUD PARA RECLAMO"

| INGRESE LOS D                             | ATOS DE SU POST                 | ULACIÓN PA | RA BUSCAR SU REGIST                     | TRO                   |                                  |                                                          |  |
|-------------------------------------------|---------------------------------|------------|-----------------------------------------|-----------------------|----------------------------------|----------------------------------------------------------|--|
| TIPO DE POSTU                             | LACIÓN                          |            | MODALIDAD DE POSTULACIÓN                |                       |                                  |                                                          |  |
| DOCENTE                                   |                                 | ~          | CONTRATACION POR RESULTADOS DE LA PUN v |                       |                                  |                                                          |  |
| DN/C.E                                    |                                 |            | CÓDIGO DE POSTULACIÓN                   |                       |                                  |                                                          |  |
|                                           |                                 |            | U06-EBR-63DA994732FAB                   |                       |                                  |                                                          |  |
| 45358212                                  | IT LA BUSQUEDA                  |            | U06-EBR-63DA994                         | 1752FAB               |                                  | RUSCAR <b>Q</b>                                          |  |
| 45368212<br>1. INFORMACIÓN D              | H LA BUSQUEDA                   | ACTURE     | UOG-ETIRE-63DA2944                      | ITS2FAB               | BLE DESCH 202                    | BUSCAR <b>9</b> ,<br>5 02 06 085000 MATA 20242 08 170000 |  |
| 45368212<br>Laurosinsación d<br>Nombres y | H LA BUSCHEDA<br>Modaldad/World | ACTUR)     | LUG-EBR-63DA994                         | Pacha de<br>posiciano | BLE DESDE 202<br>Elapa<br>relamo | BUSCAR 9                                                 |  |

colocar el DNI y su còdigo de postulación que se envio a su correo al momento de registrarse en SICO

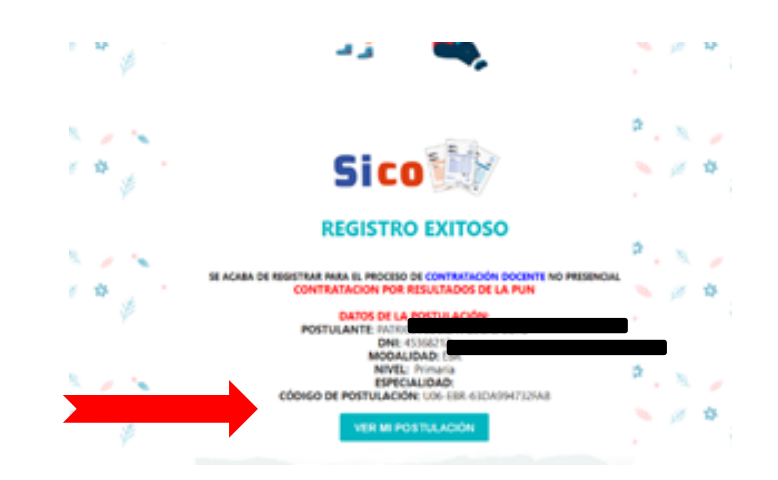

**COMISIÓN DE CONTRATO DOCENTE – PERIODO 2023** 

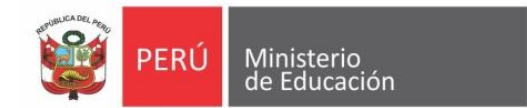

Unidad de Gestión

Educativa Local N° 06

#### PASO 04: Registrar sus datos y cargar su documento de reclamo (en único archivo PDF

#### VER MI POSTULACIÓN

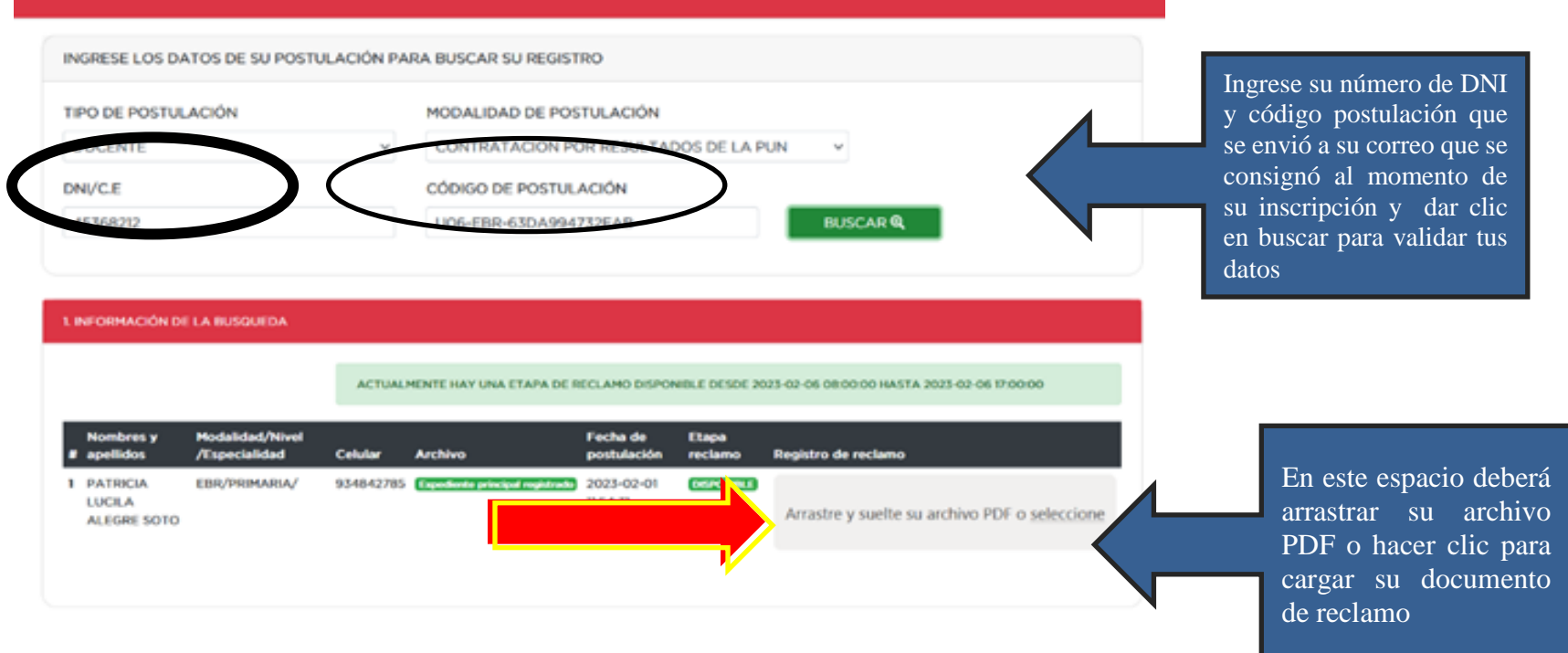

SOLO TENDRÁN UN INTENTO PARA SUBIR SU ARCHIVO VERIFICAR BIEN, ANTES DE CARGAR SU DOCUMENTO DE RECLAMO

### COMISIÓN DE CONTRATO DOCENTE – PERIODO 2023

### **RESULTADOS PRELIMINARES DE EPT CARPINTERIA NIVEL SECUNDARIA**

| ESPECIALIDAD                     | DNI      | NOMBRE COMPLETO               | FORMACION ACAD. Y PROF. | FORMACION CONTINUA | EXPERIENCIA LABORAL | MERITO | BONIFICACION | PUNTAJE FINAL | OBSERVACIONES |
|----------------------------------|----------|-------------------------------|-------------------------|--------------------|---------------------|--------|--------------|---------------|---------------|
| EBR - SECUNDARIA - EPT - SEPTIMO | 22096893 | LLANOS SOLAR JUAN CARLOS      | 6                       | 3                  |                     |        |              | 9             | ,             |
| EBR - SECUNDARIA - EPT - OCTAVO  | 07662763 | LEONILA LUPITA VELIZ MEZA     | 3                       | 3                  | 8.6                 |        |              | 14.6          | ,             |
| EBR - SECUNDARIA - EPT - OCTAVO  | 42855088 | ALCOCER MENENDEZ ALAN AUGUSTO | 6                       |                    | 4                   |        |              | 10            | ,             |
| EBR - SECUNDARIA - EPT - NOVENO  | 49021894 | VICTOR HUGO LOPEZ BARRAGAN    |                         | 3                  |                     |        |              | 3             | ,             |
| EBR - SECUNDARIA - EPT - NOVENO  | 63387559 | ANALI JUSTINA BERNABE PEÑA    |                         | 3                  |                     |        |              | 3             | ,             |
| EBA - AVANZADO - EPT - NOVENO    | 40588122 | PAUL JAMES SOLANO MOLLEHUARA  |                         |                    |                     |        |              | 0             | ,             |

|  | NO CUMPLE                         |                                    |  |  |
|--|-----------------------------------|------------------------------------|--|--|
|  | CARLOS FERNANDO, RODRIGUEZ ARHUIS | NO PRESENTA ALGÚN DOCUMENTO QUE    |  |  |
|  |                                   | ACREDITE ESTUDIOS EN CARPINTERIA O |  |  |
|  |                                   | EBANISTERIA                        |  |  |